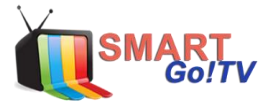

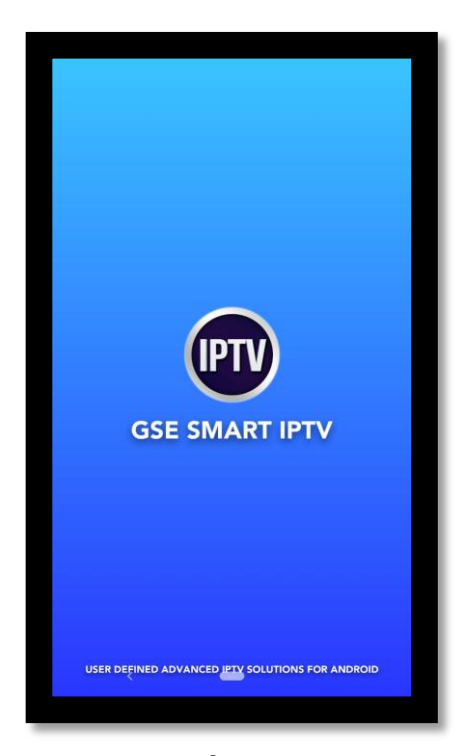

**CONFIGURACIÓN GSE Smart IPTV** 

**Paso 1:** Debe instalar aplicación GSE IPTV Smart en su dispositivo. Lo puede encontrar en Google Play Store o Apple Store.

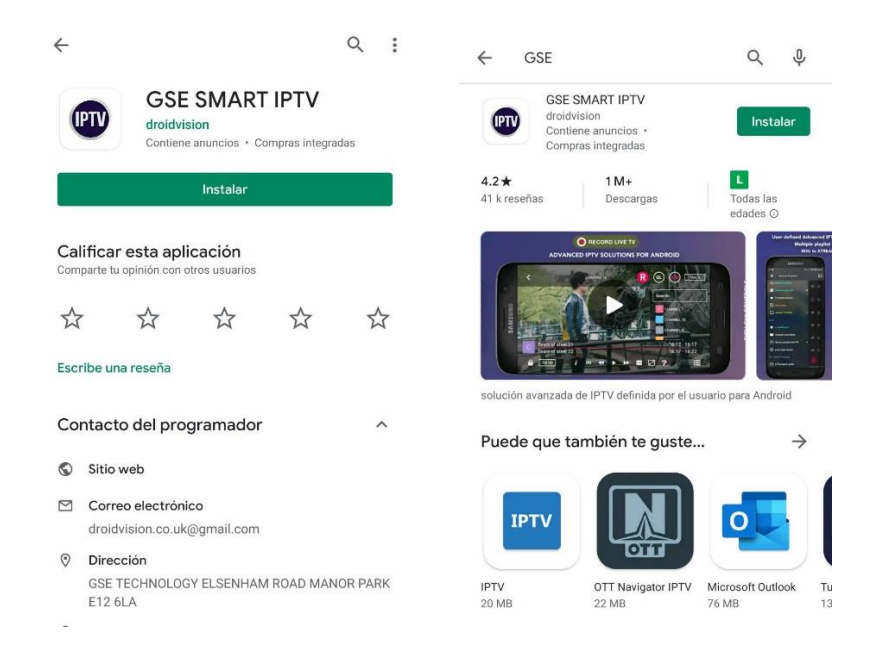

**Paso 2:** Abrir aplicación. aparecerá una pantalla donde puede solicitar permisos. Entregue los permisos a la aplicación.

Paso 3: Debe ingresar a la opción LISTA REMOTA y luego presionar el icono +

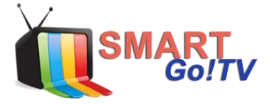

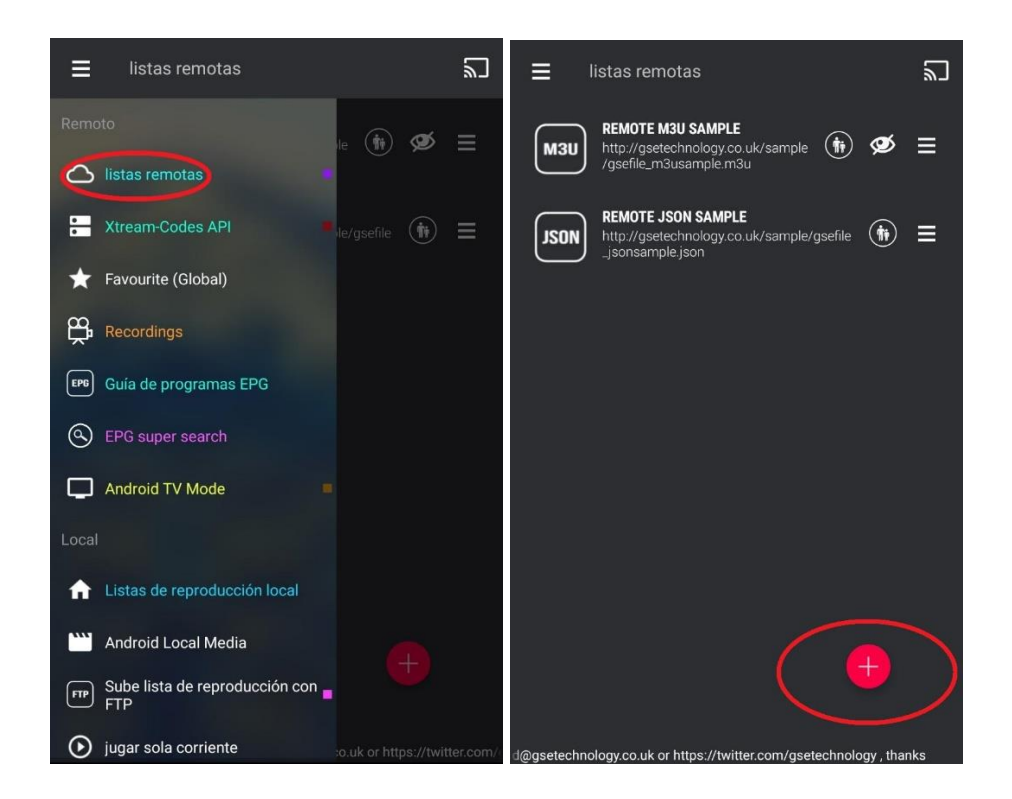

**Paso 4:** Aparecerán dos opciones donde debe elegir M3U e ingresar el link M3U enviado por nosotros.

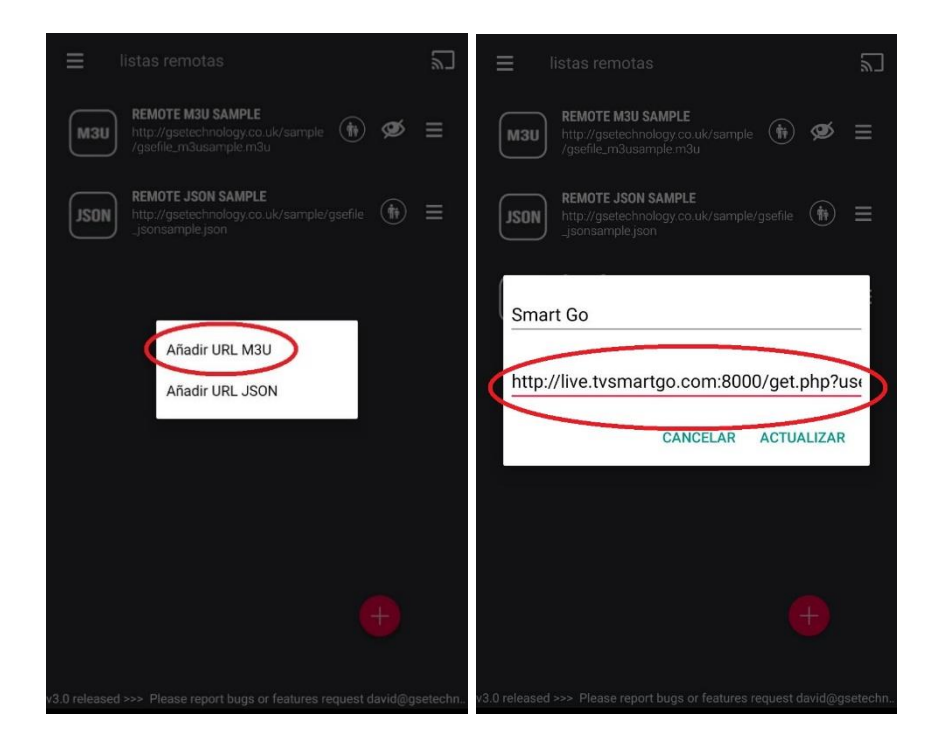

Nombre: Smart GO Enlace Lista: El enviado por nosotros

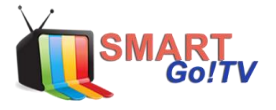

**Paso 5:** una vez se introduce la el Link M3U vera desplegada una nueva opción de lista de reproducción

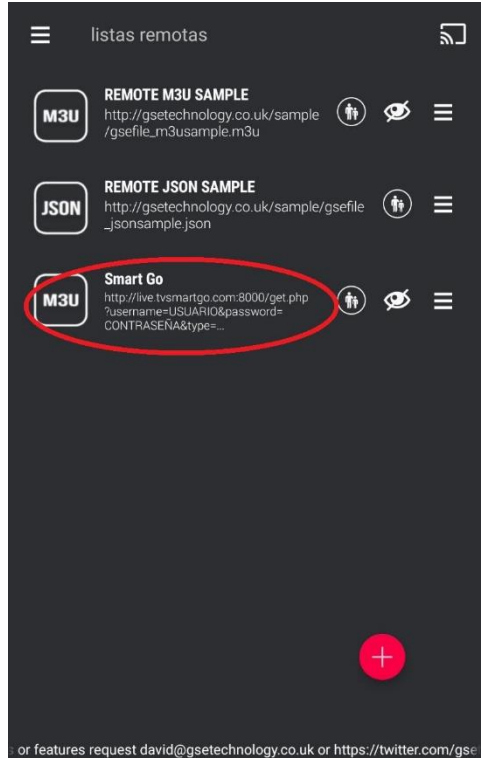

¡Solo entre a esa lista y podrá disfrutar de la mejor programación!!!

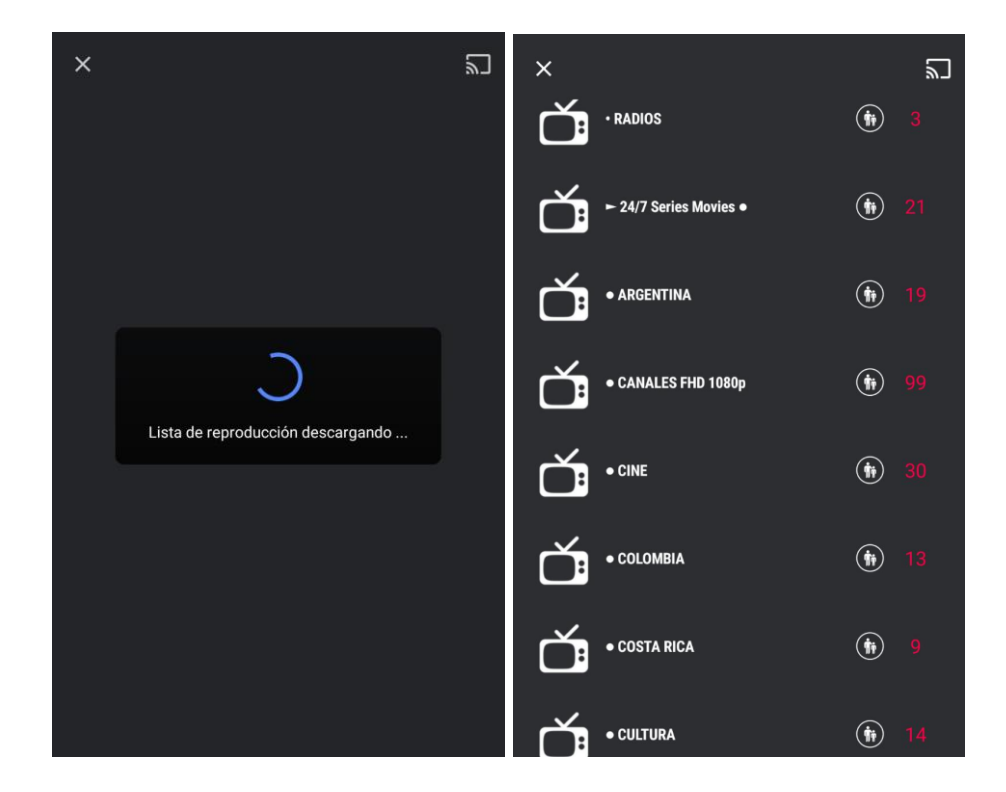

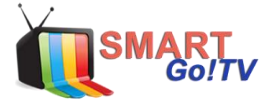

**CONFIGURACIÓN** para Chromecast

La configuración para el uso en Chromecast es tan simple como lo anterior, pero debe tener dos puntos muy importantes en consideración.

1 Ambos dispositivos deben estar conectados a la misma red.

2 Debe solicitar, ya seal al momento de comprar su lista o vía correo electrónico una lista en formato especial para Chromecast (.m3u8)

**Paso A:** Desde la pantalla inicial ingresar al menú de opciones y buscar la opción de "Ajustes"

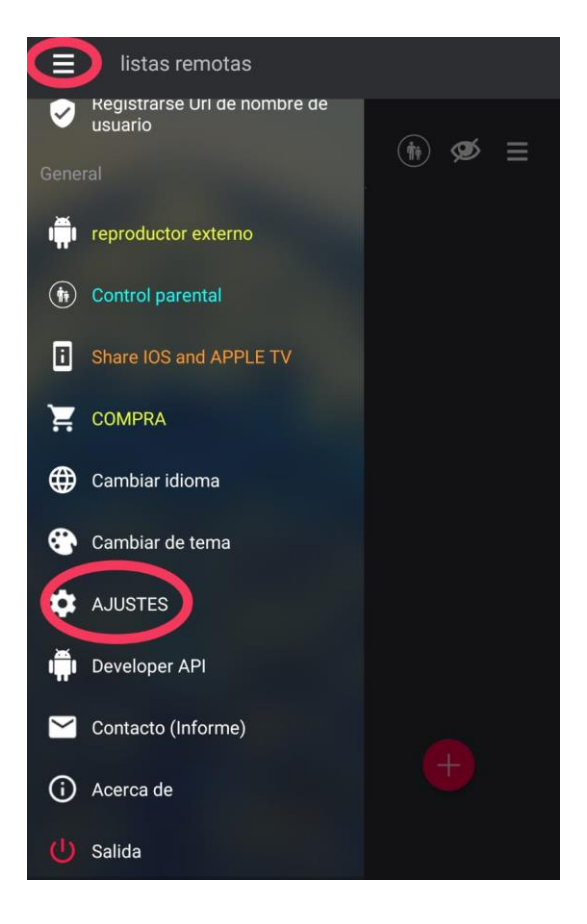

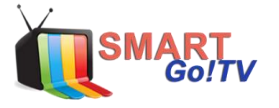

Paso B: Ubicarse y activar la opción de Chromecast con un ticket / Check / Paloma

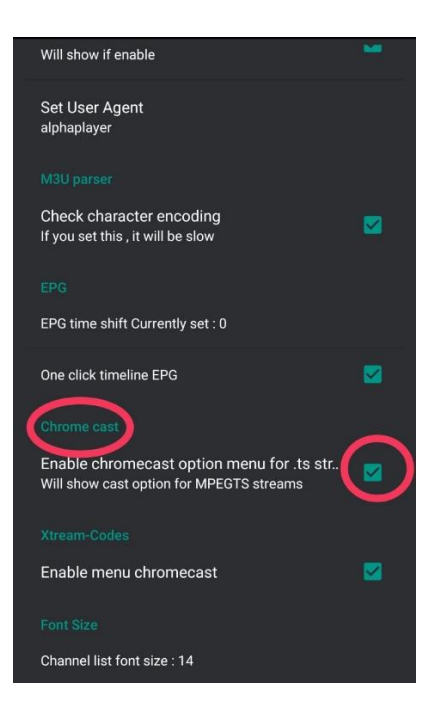

**Paso C:** Una vez activada esta opción debe elegir el contenido a visualizar y presionar el icono cast. Luego seleccionar el dispositivo en el cual desea reproducir.

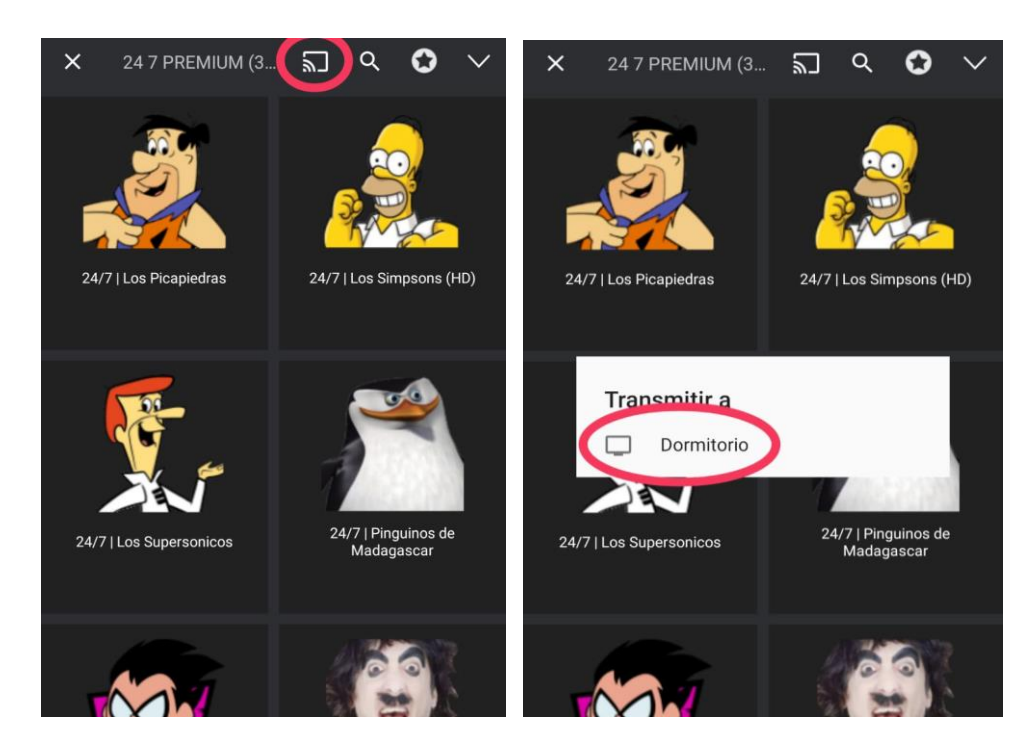

Todos los canales que se reproduzcan desde tu dispositivo móvil se verán en la pantalla de la Smart TV.

Si estos no se reproducen de forma automática, solo presione CAST en el menú de reproducción.

www.smartgo-tv.com